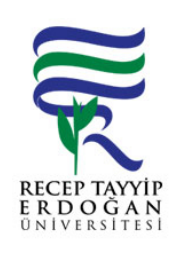

## YA AM H ZMETLER YETK ROLLER LEMLER AKI SÜREC

| Döküman No:      | SKS. A.0020 |
|------------------|-------------|
| lk Yayın Tarihi: | 27.06.2019  |
| Revizyon Tarihi: |             |
| Revizyon No:     |             |
| Sayfa:           | 1/1         |

| SÜREÇ NO | AKI SÜREC                                                                                                    | Uygun         | Uygun De il | DÖNÜLECEK SÜREÇ ADIMI | SORUMLULAR | LG L<br>MEVZUATYASAYÖ<br>NETMEL K/D<br>OKÜMAN (vb.) |
|----------|----------------------------------------------------------------------------------------------------|---------------|-------------|-----------------------|------------|-----------------------------------------------------|
| 1        | Üniversitemiz ana sayfasında yer alan REB S linki tıklanır. Açılan<br>sayfada yer alan kullanıcı adı ve ifre girilerek Ya am Hizmetleri<br>Sistemine giri yapılır.                                          | $\checkmark$  |             |                       |            |                                                     |
| 2        | Sol tarafta yer alan menüden yetki i lemleri sekmesi altında yer alan<br>"yetki rolleri" linki tıklanır.                                                                                                    | $\rightarrow$ |             |                       |            |                                                     |
| 3        | Açılan yetki rolleri ekranında kayıtlı olan rollerle ilgili düzenleme ve<br>yeni roller ekleme i lemleri yapılmaktadır.                                                                                     | $\rightarrow$ |             |                       |            |                                                     |
| 4        | Kayıtlı olan rollerle ilgili düzenleme: Düzenle tıklanır çıkan ekran kapatılır.                                                                                                    | $\checkmark$  |             |                       |            |                                                     |
| 5        | Yeni rol ekleme: Sol üst kö ede yer alan "i lemler" tıklanır "yeni kayıt<br>ekleden" eklenecek rolün ismi yazılır ve kaydedilerek i lem bitirilir. Yeni<br>kaydedilen gruba 4. Maddedeki i akı ı uygulanır. | $\bigotimes$  |             |                       |            |                                                     |

## HAZIRLAYAN

....../....../......

Birim Kalite Komisyonu MZA

## ONAYLAYAN

....../....../......

Daire Ba kanı

MZA